## Bazy danych NoSQL, ćwiczenie 2 temat: Baza Redis, podstawy pracy autor: Artur Gramacki

- 1. Pobierz i zainstaluj oprogramowanie Redis:
  - pobierz plik *Redis-x64-3.2.100.zip* z <u>https://github.com/MSOpenTech/redis/releases</u>,
  - wypakuj zawartość pliku ZIP do wybranego przez siebie katalogu, np C:\redis,
  - UWAGA 1: wersja dla Windows jest już dość stara (3.2). Jeżeli masz możliwość wykonaj ćwiczenie instalując Redis na serwerze Linux-owym (który jest najbardziej naturalnym środowiskiem pracy dla tego systemu). Aktualnie najnowsza wersja nosi numer 5.0.5 (październik 2019).
  - UWAGA 2: możesz też uruchomić Redis w środowisku Docker (obecnie też dostępny na platformie Windows, patrz <u>https://docs.docker.com/toolbox/toolbox\_install\_windows/</u> oraz <u>https://hub.docker.com/editions/community/docker-ce-desktop-windows</u>)
- 2. W oknie wiersza poleceń uruchom serwer Redis (redis-server.exe).
- 3. W oddzielnym oknie wiersza poleceń uruchom narzędzie klienta Redis (*redis-cli.exe*) i połącz się z uruchomionym serwerem Redis.
- 4. Sprawdzamy połączenie z serwerem poleceniem ping.
- Wpisz jakąkolwiek pierwszą daną do bazy, odczytaj jej zawartość, zmodyfikuj ją i na końcu usuń (funkcjonalne odpowiedniki poleceń INSERT, UPDATE, DELETE, SELECT znane z klasycznych baz relacyjnych).
- 6. Utwórz po kilka przykładowych danych typu:
  - a. string (zmienna prosta),
  - b. list (kolekcja elementów w określonej przez wstawianie kolejności),
  - c. set (kolekcja unikalnych nieposortowanych elementów),
  - d. sorted set (kolejność elementów według ustalonej numeracji (score)),
  - e. *hash* (tablice asocjacyjne).
- 7. Sprawdź na zaproponowanym przykładzie działanie funkcjonalności polegającej na zmianie nazwy dowolnego polecenia oraz na możliwości zablokowania wykonywania dowolnego polecenia. Kiedy te funkcjonalności mogą być przydatne w praktyce?
- Sprawdź na zaproponowanym przykładzie działanie funkcjonalności polegającej na możliwości ustawienia czasu życia zmiennej (polecenia TTL, EXPIRE, PTTL, oraz opcje EX, PX, NX, XX polecenia SET).
- 9. Sprawdź na zaproponowanym przykładzie działanie funkcjonalności obsługi transakcji (polecenia MULTI, EXEC, DISCARD, WATCH, UNWATCH).
- 10. Uruchom serwer (na próbę) jako usługę Windows, patrz dokumentacja: *Windows Service Documentation.docx*
- 11. Pobierz i zainstaluje wygodne do pracy środowisko graficzne *Redis Desktop Manager* (<u>https://redisdesktop.com/</u>
- 12. Zmodyfikuj plik konfiguracyjny *redis.conf*, tak, aby serwer działał w trybie autoryzowanym. Potwierdź prawidłowe działanie tej funkcjonalności.

- 13. Wykonaj kopię bezpieczeństwa danych na dysku. Zatrzymaj serwer, ponownie go uruchom, a następnie sprawdź, czy wprowadzone wcześniej dane nie zostały utracone.
- 14. Uruchamiamy wbudowany test wydajności redis-benchmark. Posiłkując się dokumentacją (<u>https://redis.io/topics/benchmarks</u>) wykonaj kilka przykładowych testów i postaraj się dokładnie zrozumieć otrzymywane wyniki (np: liczba operacji na sekundę dla każdego z poleceń).